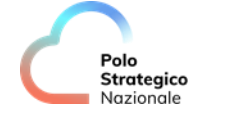

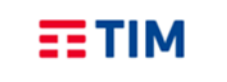

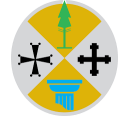

## **REGIONE CALABRIA**

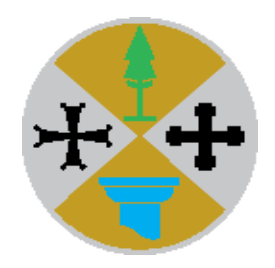

## Sistema Informativo Sanitario Regionale e delle Aziende SISR-PSN

### Benvenuti nel nuovo portale SISR

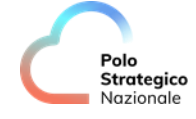

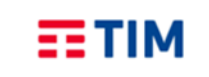

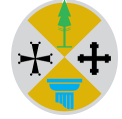

### Sommario

| Novità del nuovo portale                  | 3 |
|-------------------------------------------|---|
| Novità e avvisi all'interno dell'homepage | 3 |
| Avvisi in evidenza                        | 3 |
| Contatti di assistenza                    | 3 |
| Manualistica                              | 4 |
| Accesso ai Siti                           | 4 |
| Calendario giornate                       | 4 |

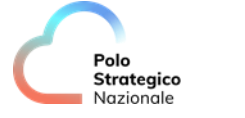

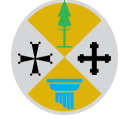

### Novità del nuovo portale

All'interno del nuovo sito, dedicato all'accesso degli applicativi del SISR, sono state aggiornate e migliorate le grafiche generali.

Il portale presenta una interfaccia più confidente con una definita raccolta delle informazioni.

#### Novità e avvisi all'interno dell'homepage

All'interno dell'homepage, proprio come era prima, saranno presenti gli avvisi di aggiornamenti e delle modifiche che i singoli applicativi subiscono nel corso del tempo.

тім

Gli avvisi relativi alle modifiche rimarranno per un tempo più lungo mentre gli avvisi relativi agli aggiornamenti saranno archiviati dopo poco tempo.

Questo per rendere il sito il più confortevole possibile, sia per gli operatori che lo usano saltuariamente che per chi lo utilizza tutti i giorni.

Laddove si sia interessati ad una singola area sarà possibile filtrare le informazioni in relazione all'area di riferimento cliccando sul tag di interesse, mentre se si volessero consultare le notizie più vecchie in basso a destra sarà sempre disponibile l'accesso all'archivio.

#### Avvisi in evidenza

In questa sezione saranno resi disponibili tutti gli avvisi di uso generale come ad esempio, reset password e procedimenti di abilitazione al portale.

Le notizie presenti in questa sezione saranno sempre disponibili.

# 

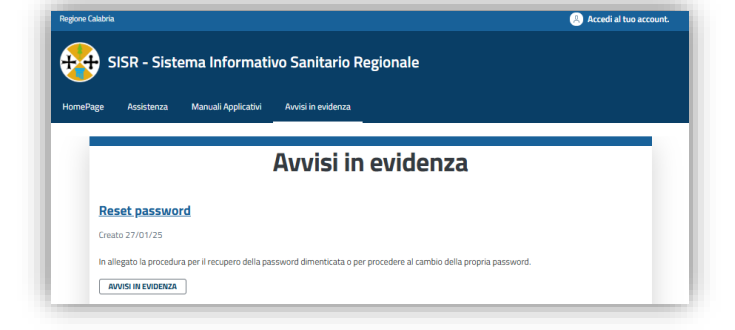

#### Contatti di assistenza

In caso di malfunzionamenti o chiarimenti, inerenti al portale o agli applicativi delle aree gestite all'interno del SISR, si può chiedere supporto utilizzando i canali di assistenza presenti nell'apposita pagina.

I canali di assistenza sono contraddistinti dall'area applicativa di riferimento.

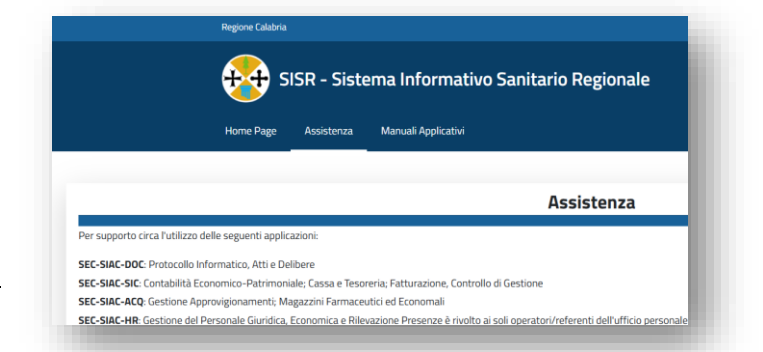

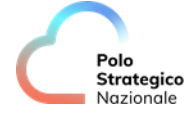

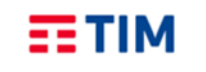

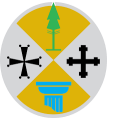

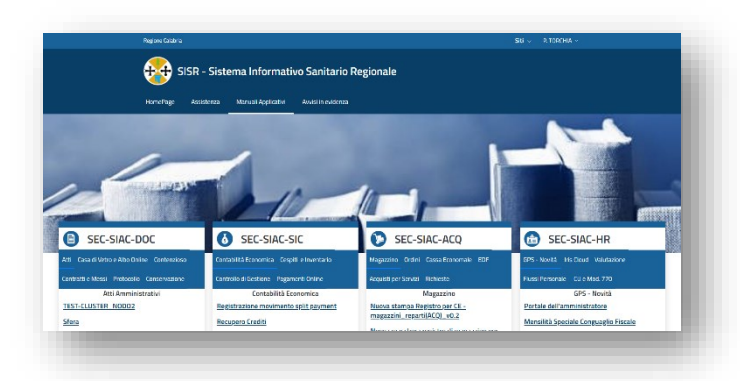

#### Accesso ai Siti

Una volta effettuato il login, proprio come nel portale precedente, in alto a destra è possibile accedere al proprio Ente. La codifica del sito è contraddistinta dal codice regionale e dal nome dell'Azienda Sanitaria.

Cliccato il proprio Ente saranno visibili a sinistra gli applicativi per i quali si dispone di una abilitazione e a destra gli avvisi riservati al proprio Ente.

#### Calendario giornate

All'interno del Sito sarà disponibile in alto il Tab Calendario RSS nel quale consultare le giornate di rafforzamento specialistico per Area.

#### Manualistica

Rispetto al precedente portale, sono stati disposti graficamente in modo diverso e organizzati in delle box suddivise per area applicativa.

All'uscita di un nuovo manuale verrà pubblicato un avviso in homepage, per un tempo limitato, dopo questo arco temporale, il manuale rimarrà sempre fruibile nell'apposita box di appartenenza.

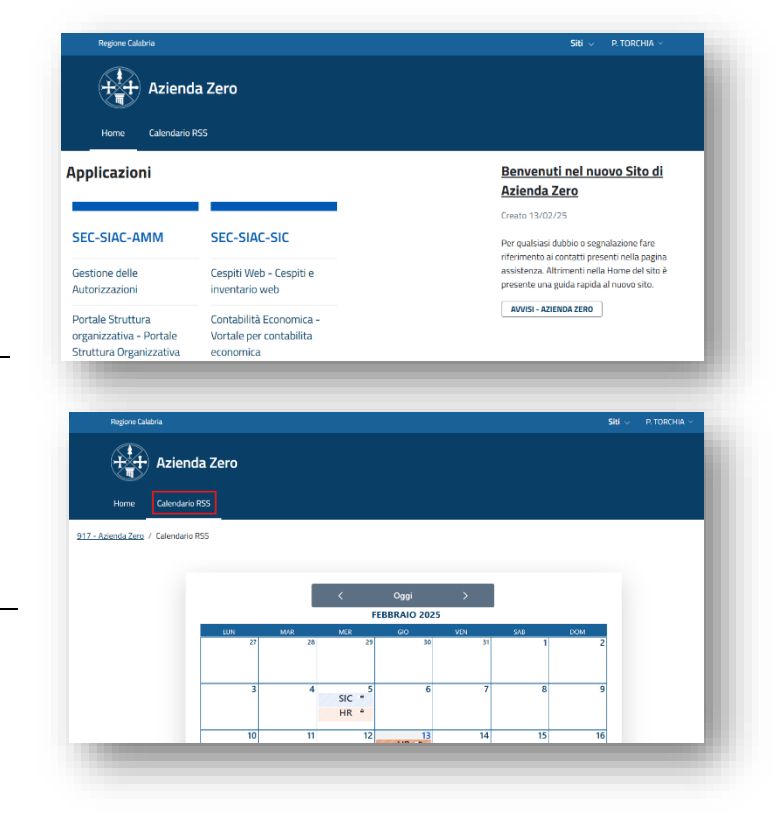